# Come bloccare un sito web su PC e cellulare

https://www.smartworld.it/images/2022/09/15/come-bloccare-sito
-web\_1200x675.jpg,

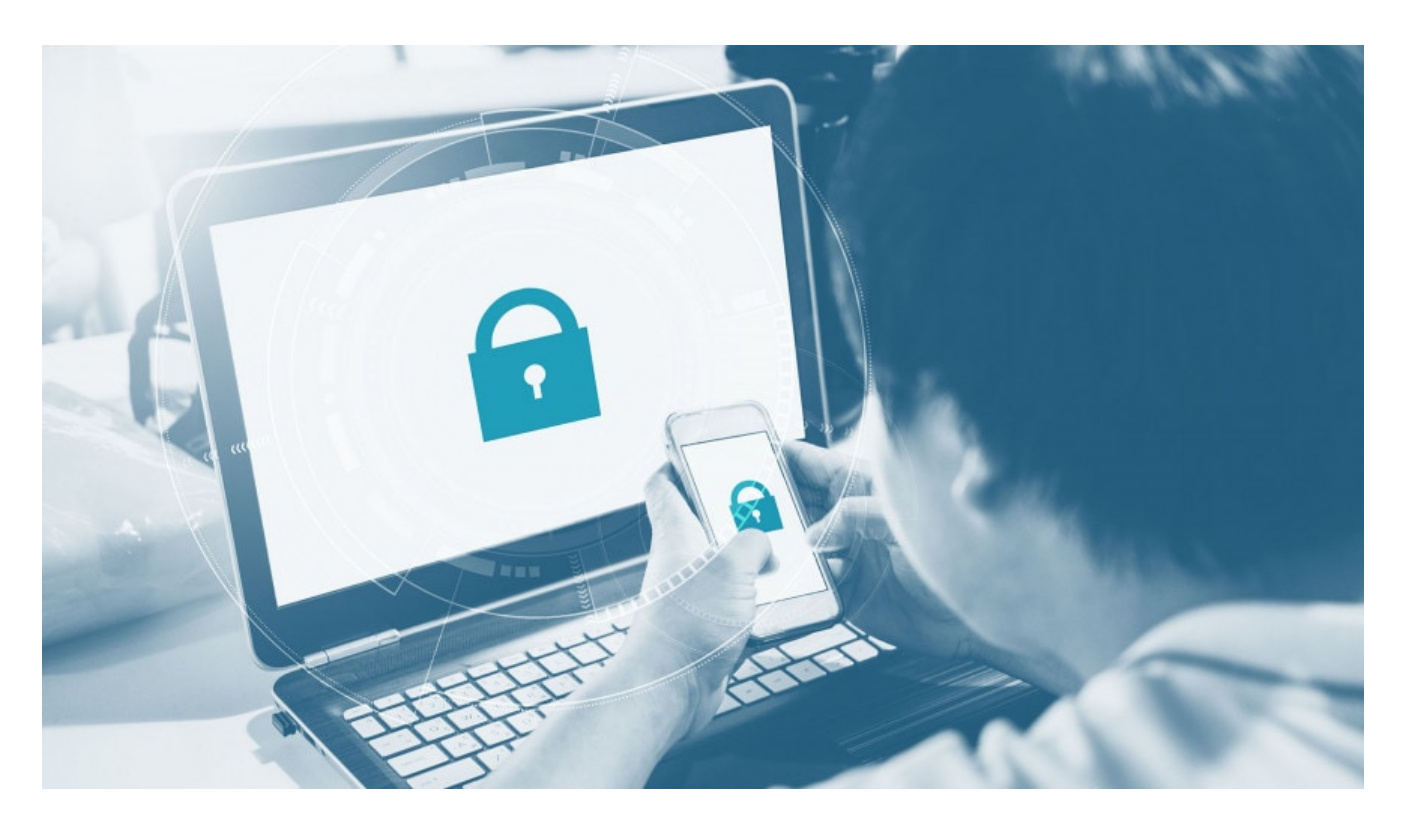

×

#### Samsung Internet Browser

È bene menzionare tra i browser che permettono di bloccare siti web anche <u>Samsung Internet Browser</u>. L'app propone un'opzione dedicata tra le sue impostazioni per bloccare siti che propongono **annunci**, pratiche di **phishing** e in generale **ritenuti non sicuri**.

- 1. Aprire Samsung Internet Browser sul proprio smartphone.
- Accedere alle Impostazioni tramite il menù contestuale in alto a destra.
- 3. Accedere alla sezione *Privacy e Sicurezza*.
- 4. Attivare l'opzione *Blocca contenuti indesiderati*.

#### Google Family Link

È possibile usare **Google Family Link** per bloccare siti web. Questa è un'app ufficiale di Google e permette di restringere il traffico di un secondo dispositivo, ad esempio quello collegato ad un figlio minore. Qui sotto trovate il pulsante per il **download diretto**. Successivamente trovate la procedura per usarlo.

| Scarica | da | Play | Store |
|---------|----|------|-------|
|         |    |      |       |

Aprire l'app Family Link.
 Selezionare il nome del figlio. Se non appare significa

che deve essere configurato nell'app il profilo account del figlio che si intende gestire.

- 3. Toccare Gestisci impostazioni -> Google Chrome
   -> Gestisci siti -> Approvati o Bloccati.
- 4. In basso a destra, toccare Aggiungi un'eccezione.
- Aggiungere l'indirizzo del sito web che si intende bloccare.
- 6. In alto a sinistra, toccare *Chiudi*.

#### Host Go

È possibile anche avvalersi di **app di terze parti**, che bloccano il traffico da e verso specifici siti web, su qualsiasi browser si utilizzi. Una delle app più conosciute è **Host Go**. Andiamo a vedere come si usa:

- 1. Scaricare e installare <u>Host Go dal Play Store</u>.
- 2. Accettare i termini di servizio e inizializzare l'app.
- 3. Attivare l'opzione *Hosts change switch* nella sezione principale.
- 4. Premere il pulsante
- 5. Nel campo *IP Address* inserire **127.0.0.1**.
- Nel campo URL inserire l'indirizzo del sito web che si intende bloccare.
- Selezionare Add Hostname e successivamente confermare con Start.

#### NoRoot Firewall

Infine, per chi cerca un'alternativa più drastica ma comunque semplice, è possibile optare per il blocco di siti web tramite firewall. Questo tecnicamente blocca il traffico dati tra il proprio dispositivo e uno specifico indirizzo web. Il blocco funziona tramite Wi-Fi e connessione dati. Andiamo a vedere come impostarlo tramite l'app **NoRoot Firewall**:

- 1. Scaricare l'app NoRoot Firewall dal Play Store.
- 2. Aprire l'app e selezionare **Global**.
- 3. Toccare l'opzione New Pre-filter.

- Spuntare entrambe le icone Wi-Fi e dati se si desidera che il sito Web risulti inaccessibile con entrambe le connessioni.
- Inserire l'indirizzo del sito web che si intende su Android.
- 6. Nella scheda **Port**, selezionare quindi premere **OK**.
- 7. Tornare alla scheda *Home* e premere *Start*.

### Bloccare un sito su iPhone

Per gli **utenti iOS** con iPhone la procedura per bloccare uno specifico sito web è più **semplice**. Basta infatti avvalersi dell'opzione nativamente integrata in iOS, anche se questa propone meno personalizzazione e controllo su ciò che viene bloccato rispetto ai metodi che abbiamo per Android. Andiamo a vedere come usarla:

- 1. Accedere alle *Impostazioni* del proprio iPhone
- Tappare su Tempo di utilizzo > Utilizza codice "Tempo di utilizzo" e impostare un PIN per proteggere la modifica delle impostazioni che si andranno a personalizzare.
- 3. Ad operazione completata, selezionare la voce Contenuti e privacy, digitare il PIN appena impostato e attivare l'opzione Contenuti e privacy.
- 4. Accedere alla sezione Restrizioni dei contenuti e poi su Contenuti Web, in modo da selezionare la voce Limita i siti Web per adulti.
- 5. In questo modo, Safari bloccherà tutti i siti per adulti. Si possono aggiungere dei siti specifici al blocco, accedendo alla sezione Non consentire mai e digitando gli indirizzi dei siti web da bloccare.
- 6. Allo stesso modo, è possibile **permettere l'accesso** a specifici siti web tra quelli categorizzati in quelli

# Come bloccare un sito su PC

Il **blocco dei siti web da PC** è un'operazione che può essere effettuata in vari modi. Andiamo a vedere quali sono i più semplici applicabili su **Windows** e su **macOS**.

# Come bloccare un sito su PC Windows (Chrome)

Bloccare uno specifico sito web da PC Windows è un'operazione che si può completare secondo diversi strumenti. Andiamo a vedere quella disponibile per <u>Chrome</u>, il borwser web più usato al mondo:

- 1. Aprire Chrome sul proprio PC Windows.
- Installare l'estensione gratuita BlockSite tramite <u>questo indirizzo</u>.
- 3. Accettare le condizioni di utilizzo.
- 4. Recarsi nel **sito** che si intende bloccare.
- 5. Fare clic sull'estensione e successivamente su **Blocca questa pagina** dal menù che si apre.
- 6. Alternativamente è possibile accedere alla sezione Modifica elenco di blocco. Da questa sezione è possibile aggiungere manualmente gli indirizzi da bloccare, ma anche rimuovere i blocchi impostati in precedenza.

×

La stessa opzione è disponibile se si usa <u>Firefox</u> come browser. Si tratta dell'add-on denominato **BlockSite**, il quale funziona in modo analogo all'estensione Chrome. Potete scaricarlo e installarlo direttamente a <u>questo indirizzo</u>.

## Come bloccare un sito su macOS (Safari)

Il blocco dei siti web è direttamente integrato in <u>Safari</u>, il browser web di Apple per macOS. Andiamo a vedere come fare:

- 1. Accedere a **Preferenze di sistema** collocato nel Dock.
- 2. Cliccare sull'icona Controlli parentali, apporre il segno di spunta su Crea un nuovo account utente con controlli parentali
- 3. Cliccare sul pulsante *Continua*, e inserire la password di amministratore, cliccare sul pulsante *Sblocca*
- 4. Compilare il modulo successivo con le informazioni richieste (Nome completo dell'utilizzatore dell'account, Nome account e Password)
- 5. Cliccare sul pulsante Crea utente per finalizzare la procedura di creazione e avviare la gestione dei controlli parentali.
- 6. Cliccare sulla sezione Web tramite il pulsante collocato in alto, apporre il segno di spunta accanto alla voce Prova a restringere l'accesso ai siti per adulti e cliccare sul pulsante Personalizza
- 7. Cliccare sul pulsante () nel nuovo pannello proposto, sotto al riquadro Non consentire mai questi siti web
- 8. **Digitare l'indirizzo del sito** che si intende bloccare e cliccare sul pulsante *Invio*.
- Ripetere l'operazione con tutti i siti che si intende bloccare, successivamente cliccare sul pulsante OK per finalizzare l'operazione e confermare le modifiche.